# 刪除信件/信件匣。

## met.nutc.edu.tw/

1.刪除信件,選取要刪除之信件,點選上方"X",選擇放進回收筒、直接刪除。

| Openfind<br>MAIL2000 |                                                            |                                              | ž出 ?              |
|----------------------|------------------------------------------------------------|----------------------------------------------|-------------------|
| pt33                 | backup.mail                                                |                                              |                   |
| 寫信                   | 💼 回信 😸 全回 📩 轉寄 🔻    標籤 🔻 💥 🔻   工具 🔻 檢視 👻 廣告信 💌   🖻 移至      | 106 封信, 1 / 2 頁                              |                   |
| 信件匣                  | ! ▶ @ ⑦ 標題 放進回收筒<br>⑦ ◎ 10/17-12/13 102年東子治理 オ 45 周0 0 0 0 | <u>  寄件人</u><br>eportal(國立豪中科技大) 12/19 10:45 | <u>大小</u><br>3K A |
| · 🤗 收信匣(106)         | ☑                                                          | eportal(國立臺中科技大) 12/19 10:45                 | 2 K               |
| 🗄 🚔 虛擬信件 🏾           | 🔽 🖂 網路組公告:請注意,第二次電子郵件社交工程演練已                               | eportal(國立臺中科技大) 12/19 10:45                 | 5 K               |
| ₩ 送信匣                | 🔽 🖂 網路組公告:請注意,第二次電子郵件社交工程演練已                               | eportal(國立臺中科技大) 12/19 10:45                 | 5 K               |
| 「」「草稿匣               | ☑ 102年期貨與選擇權免費宣導講座,歡迎報名參加!!                                | eportal(國立臺中科技大) 12/19 10:45                 | 3 K               |
| 回收简                  | 📎 🔽 轉知淡江大學學習與數學中心舉辦 「數實部101-102年大                          | eportal(國立臺中科技大) 12/19 10:45                 | 840 K             |
| ● 廣告信匣               | № 図 体開係公告-休開糸寅習版行社102學期間幕信                                 | eportal(國立臺中科技大) 12/19 10:45                 | 2494 K            |
| backup.mail(106/106) | ☑ 102年教職員工健康被查及勞工健康體被報告出爐囉~                                | eportal(國立臺中科技大) 12/19 10:44                 | ЗК                |
| ※ 信件 匣管理             | 🔽 🖂 102年10月份生日同仁即日起請至人事室領取日禮券。                             | eportal(國立臺中科技大) 12/19 10:44                 | 2 K               |
| 🔉 預約寄信管理             | ✓ 区 民生校區T305電腦教室暫停開放公告                                     | eportal(國立臺中科技大) 12/19 10:44                 | ЗК                |
|                      | 🔽 🖂 可上網申請教育體条個資導入交流平台帳號與服務                                 | eportal(國立臺中科技大) 12/19 10:44                 | ЗК                |
|                      | ☑ 網路組公告:102.10.09(三)無線網路維護,無線網路瞬斷                          | eportal(國立臺中科技大) 12/19 10:44                 | ЗК                |
|                      | ☑ 102年教職員工健康被查及勞工健康體被報告出爐囉~                                | eportal(國立臺中科技大) 12/19 10:44                 | ЗК                |
|                      | 🔽 🖂 【學生事務處衛保組】 ~ 建立無詩校園、守護你我健康                             | eportal(國立臺中科技大) 12/19 10:44                 | 3 K               |
|                      | 🔽 🖂 人事室公告:本校一年一度「大坑健行」活動訂於102                              | eportal(國立臺中科技大) 12/19 10:44                 | 3 K               |
|                      | 🔽 🖂 網路組公告:各單位裝潰或變更隔間前,請先提出「                                | eportal(國立臺中科技大) 12/19 10:44                 | 3 K               |
|                      | 📎 🔽 体囿条公告【2014麗星郵輪買一送一】                                    | eportal(國立臺中科技大) 12/19 10:44                 | 98 K              |
|                      | 📎 🔽 10/24(四)SAS Enterprise Guide實戰講堂 麥當勞問卷調查分析             | eportal(國立臺中科技大) 12/19 10:44                 | 48 K              |
| 177 117 11           | 📎 🔽 102學年度數職員工優速壘球錦標賽                                      | eportal(國立臺中科技大) 12/19 10:44                 | 52 K              |
| 通訊錄                  | 📎 🔽 🗹 【衛保組】 關心您的健康 🗕 同來檢測                                  | eportal(國立臺中科技大) 12/19 10:44                 | 347 K             |
| 我的檔案                 | 📎 🔽 國土資訊系統社會經濟資料庫推動及應用研討會                                  | eportal(國立臺中科技大) 12/19 10:44                 | 398 K             |
| 信箱服務                 | 📎 🔽 🖂 輔仁大學學校財團法人輔仁大學舉辦 [2013輔仁大學產                          | eportal(國立臺中科技大) 12/19 10:44                 | 1122 K            |
| an i shas            | 📎 🔽 🔀 【學務處衛保組】-歡迎參加10月23日學務處輔導創新研                          | eportal(國立臺中科技大) 12/19 10:44                 | 37 K              |
| 個人設定                 | ○ □ □ 対点米「私実施会局」をおけつ人の特計すせません。                             | onortol(同分本由系(は++) 12/10 10:44               | 2410              |

2. 刪除信件匣,進入信件匣管理,勾選要刪除之信匣,點選刪除。

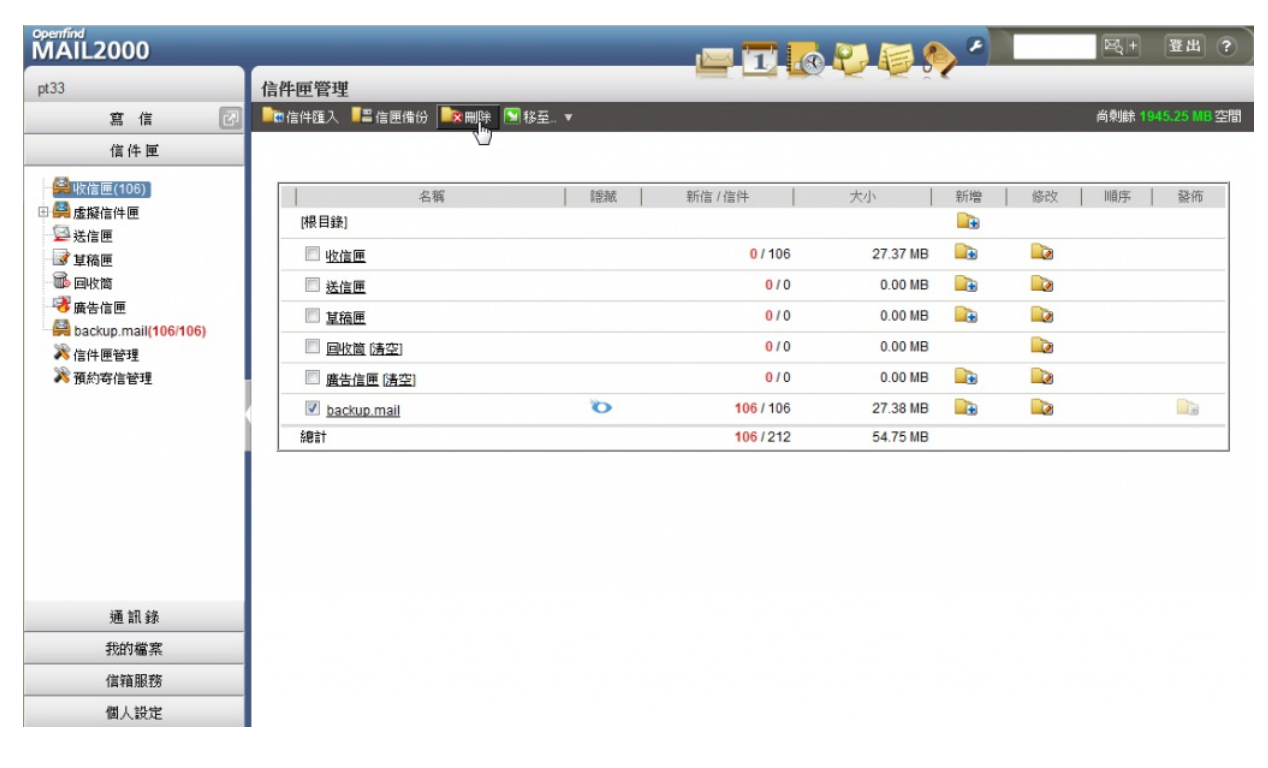

3.確定刪除。

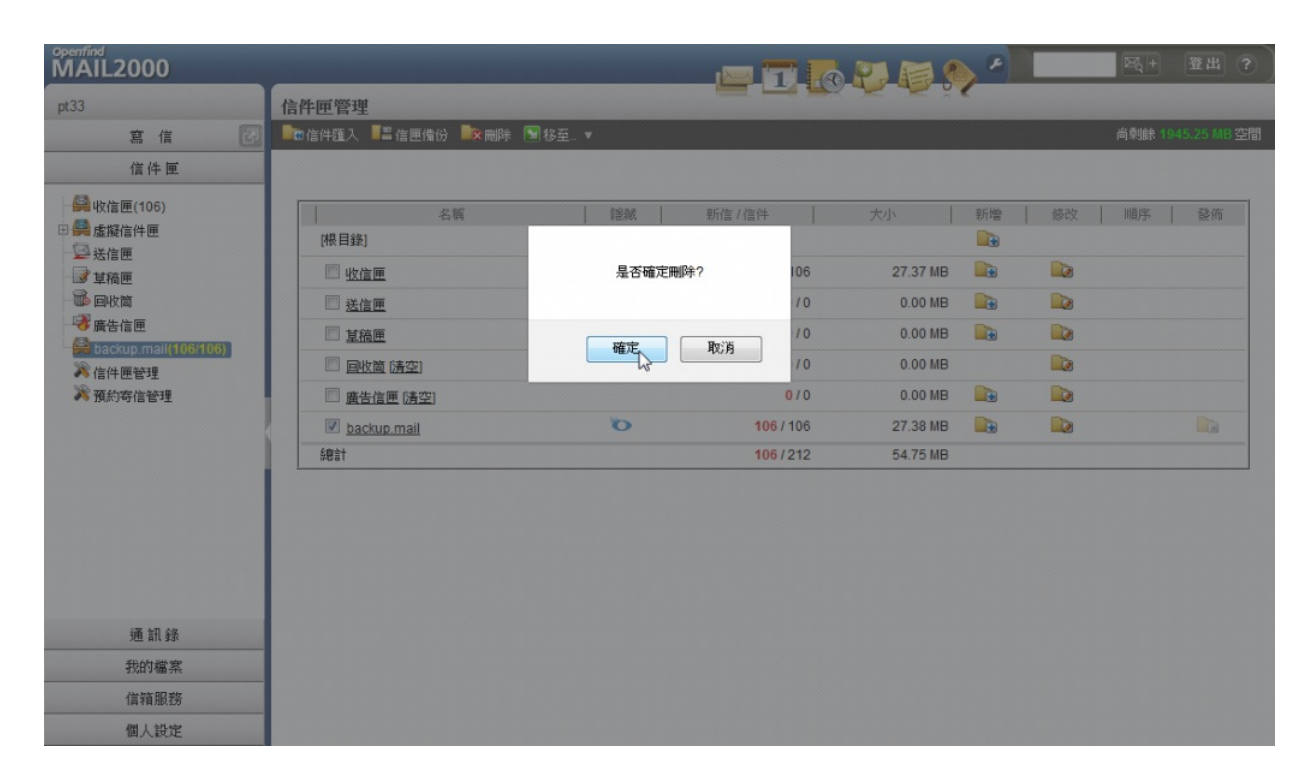

#### 4.到回收筒點選,

| MAIL2000                                |                           | ı 🖂 | <b>T </b> ?. |          |    |    | ⊠q +          | 登出 ?        |
|-----------------------------------------|---------------------------|-----|--------------|----------|----|----|---------------|-------------|
| pt33 (h)                                | 信件匣管理                     |     |              |          |    |    |               |             |
| 寫信 🖸                                    | 📭 信件匯入 📲 信匣備份 📴 刪除 🕥 移至 🔻 |     |              |          |    |    | 尚剩餘 <b>19</b> | 45.25 MB 空間 |
| 信件匣                                     |                           |     |              |          |    |    |               |             |
| 😫 收信匣(106)                              | 名稱                        | 腰腋  | 新信/信件        | 大小       | 新增 | 修改 | 順序            | 一發佈         |
| □ 🤗 虛擬信件匣                               | [根目錄]                     |     |              |          |    |    |               |             |
| 2 其稿匣                                   | 🔲 收信匣                     |     | 0 / 106      | 27.37 MB |    |    |               |             |
|                                         | □ 送信匣                     |     | 0/0          | 0.00 MB  |    |    |               |             |
| → → → → → → → → → → → → → → → → → → → → | □ 其稿匣                     |     | 0/0          | 0.00 MB  |    |    |               |             |
| A 信件匣管理<br>》 預約寄信管理                     | 🔲 回收筒 (清空)                |     | 0/0          | 0.00 MB  |    |    |               |             |
|                                         | 」 backup.mail [[證原 / 刪除]  | Ő   | 106 / 106    | 27.38 MB |    |    |               |             |
|                                         | □ 廣告信匣 (清空)               |     | 0/0          | 0.00 MB  |    |    |               |             |
|                                         | \$P\$言十                   |     | 106 / 212    | 54.75 MB |    |    |               |             |
|                                         |                           |     |              |          |    |    |               |             |
| 通訊錄                                     |                           |     |              |          |    |    |               |             |
| 我的檔案                                    |                           |     |              |          |    |    |               |             |
| 信箱服務                                    |                           |     |              |          |    |    |               |             |
| 個人設定                                    |                           |     |              |          |    |    |               |             |

5.還原/刪除(還原/刪除該單一信匣)

| Openfind<br>MAIL2000                |                           | 1  | <b>T 1</b> 0 P.      | P 🔊 🖌    |       | <b>E</b> + | 登出 ?        |
|-------------------------------------|---------------------------|----|----------------------|----------|-------|------------|-------------|
| pt33                                | 信件匣管理                     |    |                      |          |       |            |             |
| 寫信 🛛                                | 💼 信件匯入 📲 信匣備份 腕 刪除 🖻 移至 🔻 |    |                      |          |       | 尚剩餘 19     | 15.25 MB 空間 |
| 信件匣                                 |                           |    |                      |          |       |            |             |
| ♀♀ 收信匣(106) □ ♀ 虚擬信件匣               | 名稱<br>[根目錄]               | 隐藏 | 新信 / 信件              | 大小       | 新増 修改 | 順序         | 發佈          |
| → 法信匣<br>                           | 🔲 收信匣                     |    | <mark>0</mark> / 106 | 27.37 MB |       |            |             |
| □·□◎ 回收筒 □·◎◎ 廣告信匣                  | □ 送信匣                     |    | 0/0                  | 0.00 MB  |       |            |             |
| 》信件匣管理<br>》 蒋约安告始理                  | □ 星掻匣<br>□ 回收筒 (请空)       |    | 0/0                  | 0.00 MB  |       |            |             |
| NCOME FOR                           | - backup.mail [I]夏原 (プ))  | Ő  | <b>106 / 106</b>     | 27.38 MB |       |            |             |
|                                     | 🖻 廣告信匣 [清空]               |    | 0/0                  | 0.00 MB  |       |            |             |
|                                     | 總計                        |    | 106/212              | 54.75 MB |       |            |             |
|                                     |                           |    |                      |          |       |            |             |
| 通訊錄                                 |                           |    |                      |          |       |            |             |
| 我的檔案                                |                           |    |                      |          |       |            |             |
| 信箱服務                                |                           |    |                      |          |       |            |             |
| javascript:confirm_purge_folder("@. | 02');                     |    |                      |          |       |            |             |

## 6.清空(清空整個回收筒)。

| Openfind<br>MAIL2000                                                                                                    | 信此面響潮                                                                                                |           | 1 💽 😜                                              | <b>\$ \$</b> '                                                          |    | <b>₽</b> 3 +   | 登出 ?       |
|----------------------------------------------------------------------------------------------------|----------------------------------------------------------------------------------------------------|-----------|----------------------------------------------------|-------------------------------------------------------------------------|----|----------------|------------|
| 寫信 [2]                                                                                                    | ■11102日22                                                                                            |           |                                                    |                                                                         |    | 尚剩餘 <b>194</b> | 5.25 MB 空間 |
| 信件匣                                                                                                    |                                                                                                    |           |                                                    |                                                                         |    |                |            |
| <ul> <li>         → ○ 岐信匣(100)         → ○ 岐福信件匣         → 送信匣         → ジ稿匣         → □ 岐筒(6)         → □ 岐筒(6)         → □ 岐筒(6)         → □ 岐筒(106/106)         → □ 岐筒         ☆ 雪信信回         ※ 信件匣管理         ※ 預約寄信管理         </li> </ul> | 名編<br>(根目録)<br>② 收信匣<br>③ 送信匣<br>③ 望随匣<br>③ 回收道 (清奈)<br>④ backup mail (暖煙 / 剛吟)<br>④ 遺告信匣 (清空)<br>続計 | 除紙  <br>で | 新信/信件<br>0/100<br>0/0<br>0/0<br>106/106<br>106/212 | 大小<br>25.36 MB<br>0.00 MB<br>2.02 MB<br>27.38 MB<br>0.00 MB<br>54.75 MB | 新増 | 順序             | 發佈         |
| <b>涌</b> 訊 <del>8</del>                                                                                                    |                                                                                                    |           |                                                    |                                                                         |    |                |            |
|                                                                                                    |                                                                                                    |           |                                                    |                                                                         |    |                |            |
| 信箱服務                                                                                                    |                                                                                                    |           |                                                    |                                                                         |    |                |            |
| javascript:confirm_purge();                                                                                                    |                                                                                                    |           |                                                    |                                                                         |    |                |            |

7.確定清空回收筒。

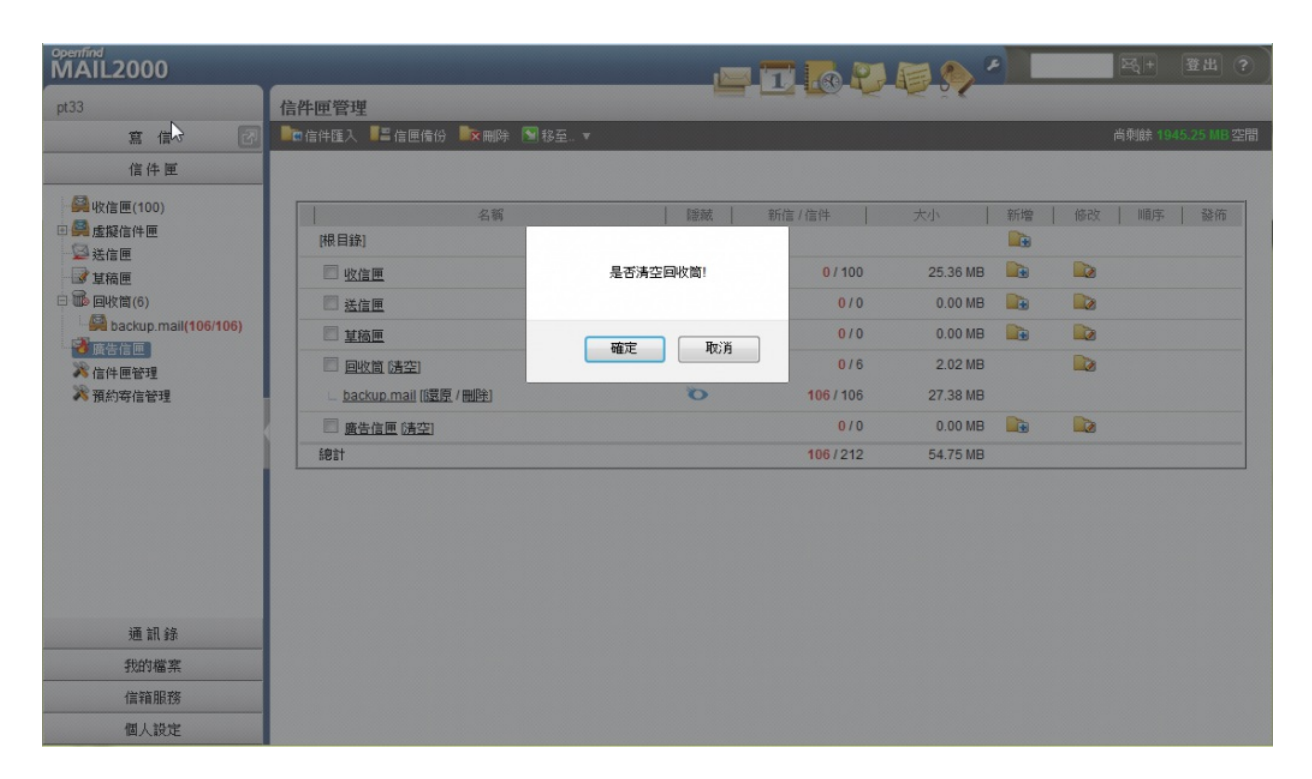

## 8.回收筒(信件數為0)

| MAL2000                                                                                                    |                                                                                                    |                                                                                                    | 四十 登出 ?                                                                                                    |
|----------------------------------------------------------------------------------------------------|----------------------------------------------------------------------------------------------------|----------------------------------------------------------------------------------------------------|----------------------------------------------------------------------------------------------------|
| pt33                                                                                                    | 信件匣管理                                                                                                    |                                                                                                    | •                                                                                                    |
| 寫信 🕗                                                                                                    | 💼 信件匯入 📲 信匣備份 🔤 刪除 🕥 移至 🔻                                                                                                    |                                                                                                    | 尚剩餘 1974.64 MB 空間                                                                                                    |
| 信件匣                                                                                                    |                                                                                                    |                                                                                                    |                                                                                                    |
| <ul> <li>○ 收信匣(100)</li> <li>○ 透信匣</li> <li>○ 送信匣</li> <li>○ 草稿匣</li> <li>◎ 国收筒</li> <li>○ 廣告信匣</li> <li>※ 廣告信匣</li> <li>※ 預約寄信管理</li> </ul> | 名稱     職蔵       [根目錄]     收信匣       送信匣        夏拉茵唐        夏拉茵唐        夏拉茵唐        夏拉茵唐        夏拉茵唐        第書書書書書書書書書書書書書書書書書書書書書書書書書書書書書書書書書書書書 | 新信 / 信件<br>0 / 100<br>25.36 MB<br>0 / 0<br>0 / 0<br>0 0 0 MB<br>0 / 0<br>0 0 0 0 MB<br>0 / 0<br>0 0 0 0 MB<br>0 / 100<br>25.36 MB | <ul> <li>新增 修改 順序 發佈</li> <li>● </li> <li>● </li> <l< th=""></l<></ul> |
| 通訊錄                                                                                                    |                                                                                                    |                                                                                                    |                                                                                                    |
| 我的檔案                                                                                                    |                                                                                                    |                                                                                                    |                                                                                                    |
| 信箱服務                                                                                                    |                                                                                                    |                                                                                                    |                                                                                                    |
| 個人設定                                                                                                    |                                                                                                    |                                                                                                    |                                                                                                    |